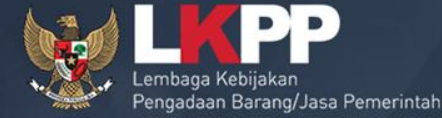

00

## SPSE v4.2 USER PENYEDIA

## Definisi Penyedia Barang/Jasa

Perpres Nomor 4 Tahun 2015

Penyedia Barang/Jasa adalah badan usaha atau orang perseorangan yang menyediakan Barang/Pekerjaan Konstruksi/Jasa Konsultansi/Jasa Lainnya

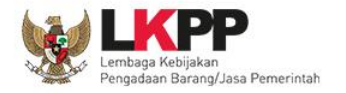

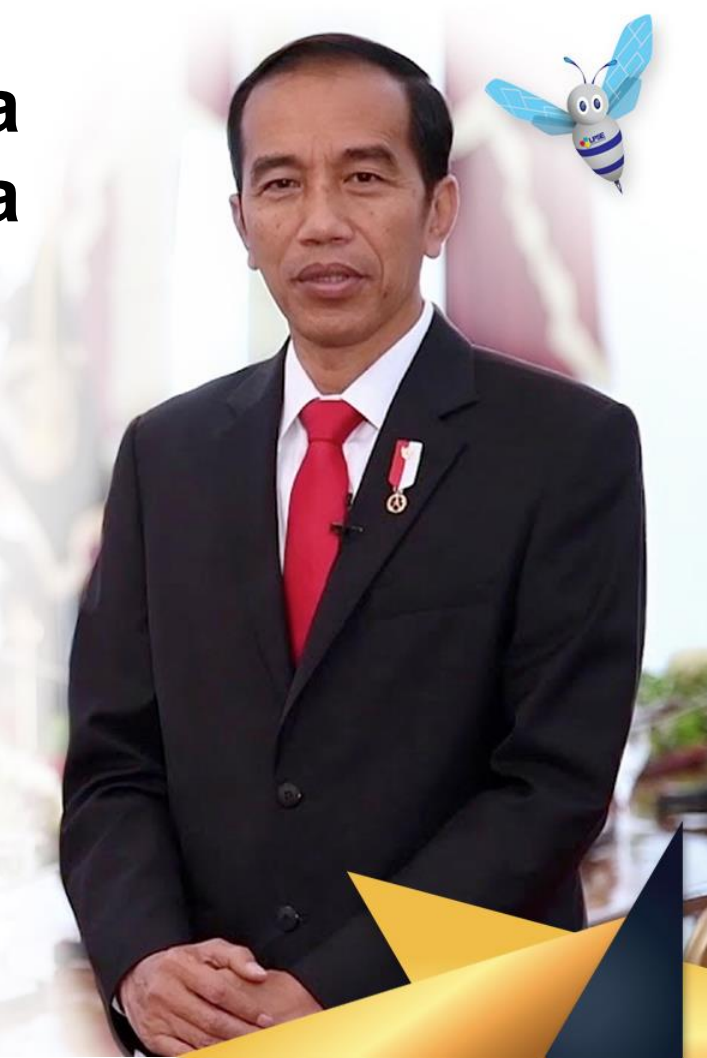

## Bagaimana Mendaftar Sebagai Penyedia?

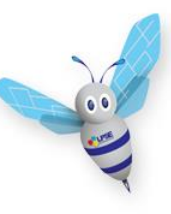

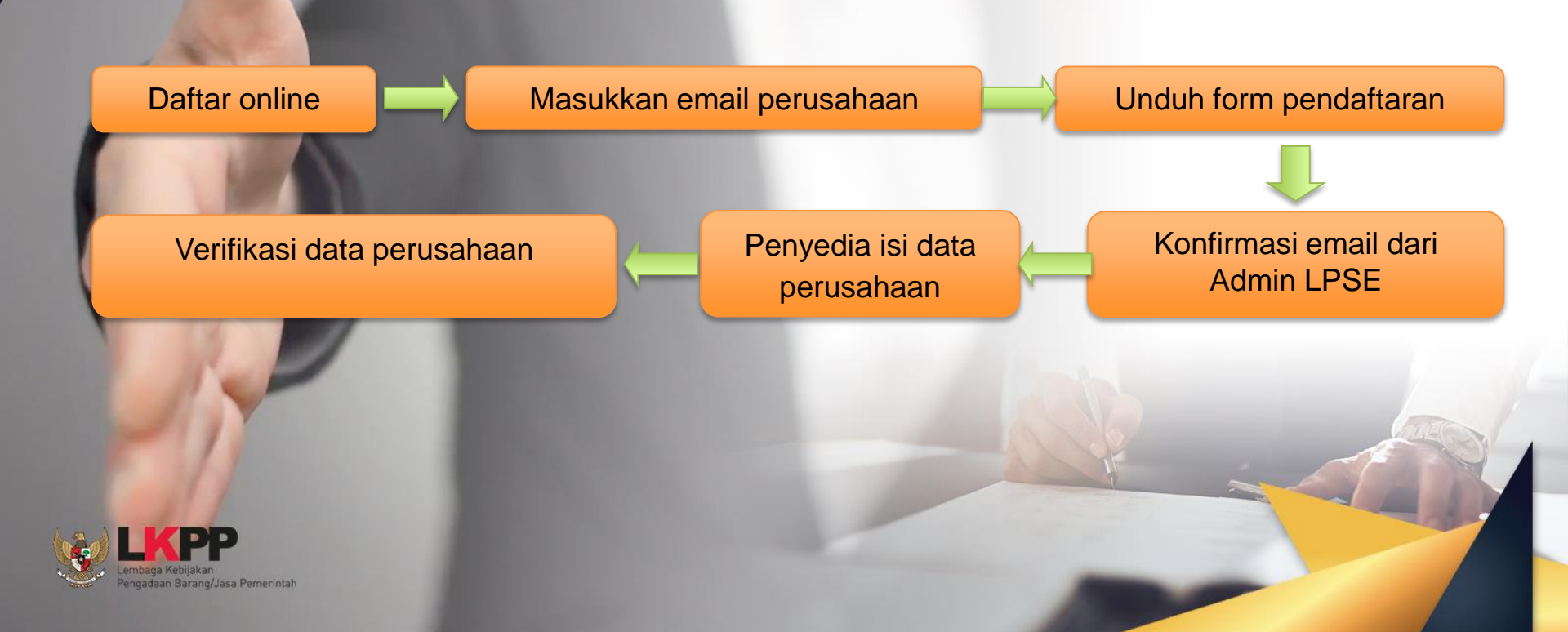

### Aktivasi Agregasi Data Penyedia

ADP (Agregasi Data Penyedia) merupakan sistem yang dikembangkan oleh LKPP yang memungkinkan satu penyedia yang terdaftar di satu LPSE dapat mengikuti lelang di LPSE lain tanpa melakukan registrasi dan verifikasi lagi di setiap LPSE (single sign on)

> Cara melakukan aktivasi ADP lebih lengkap bisa dilihat di website http://inaproc.lkpp.go.id/agregasi

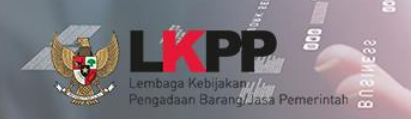

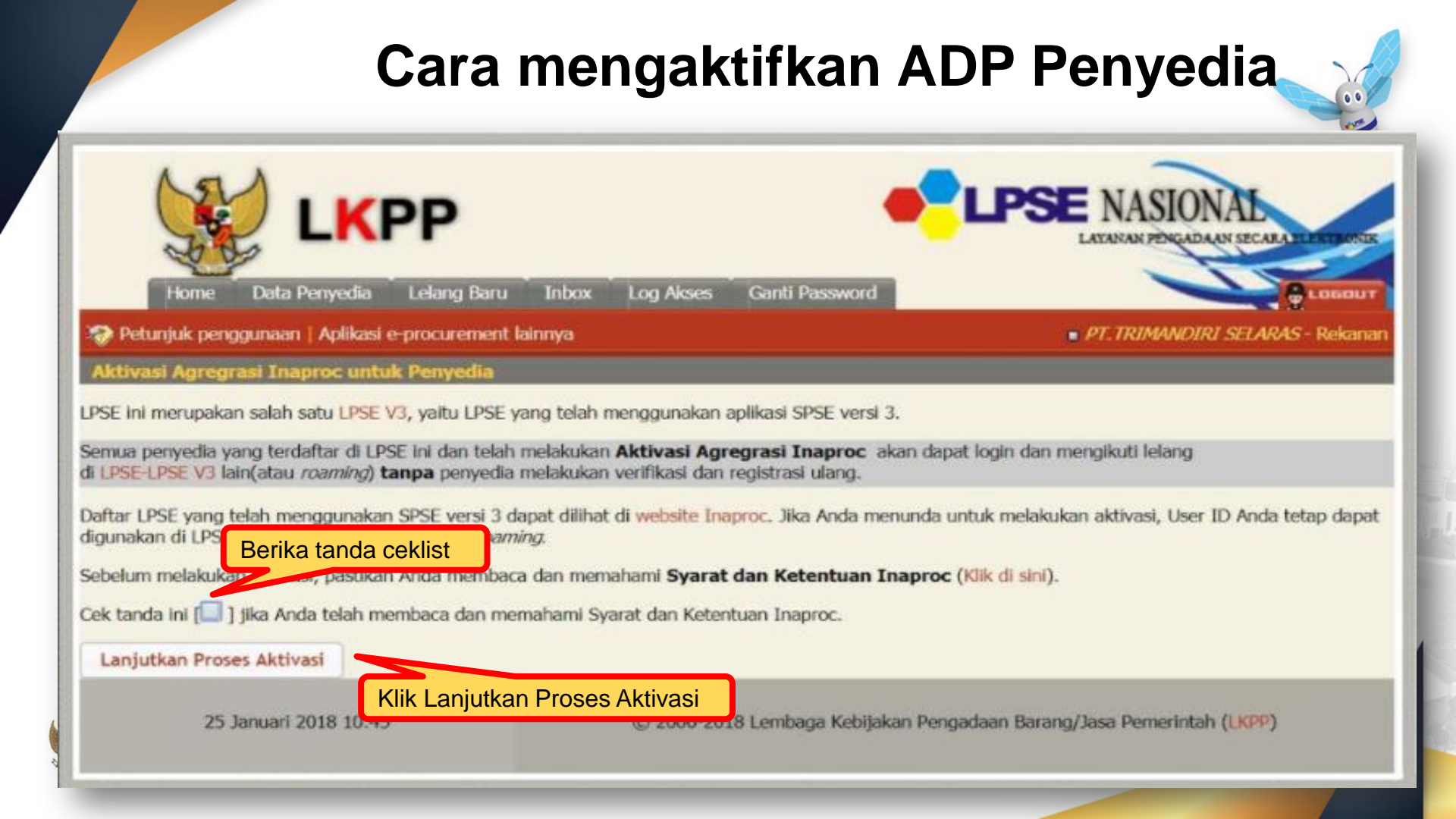

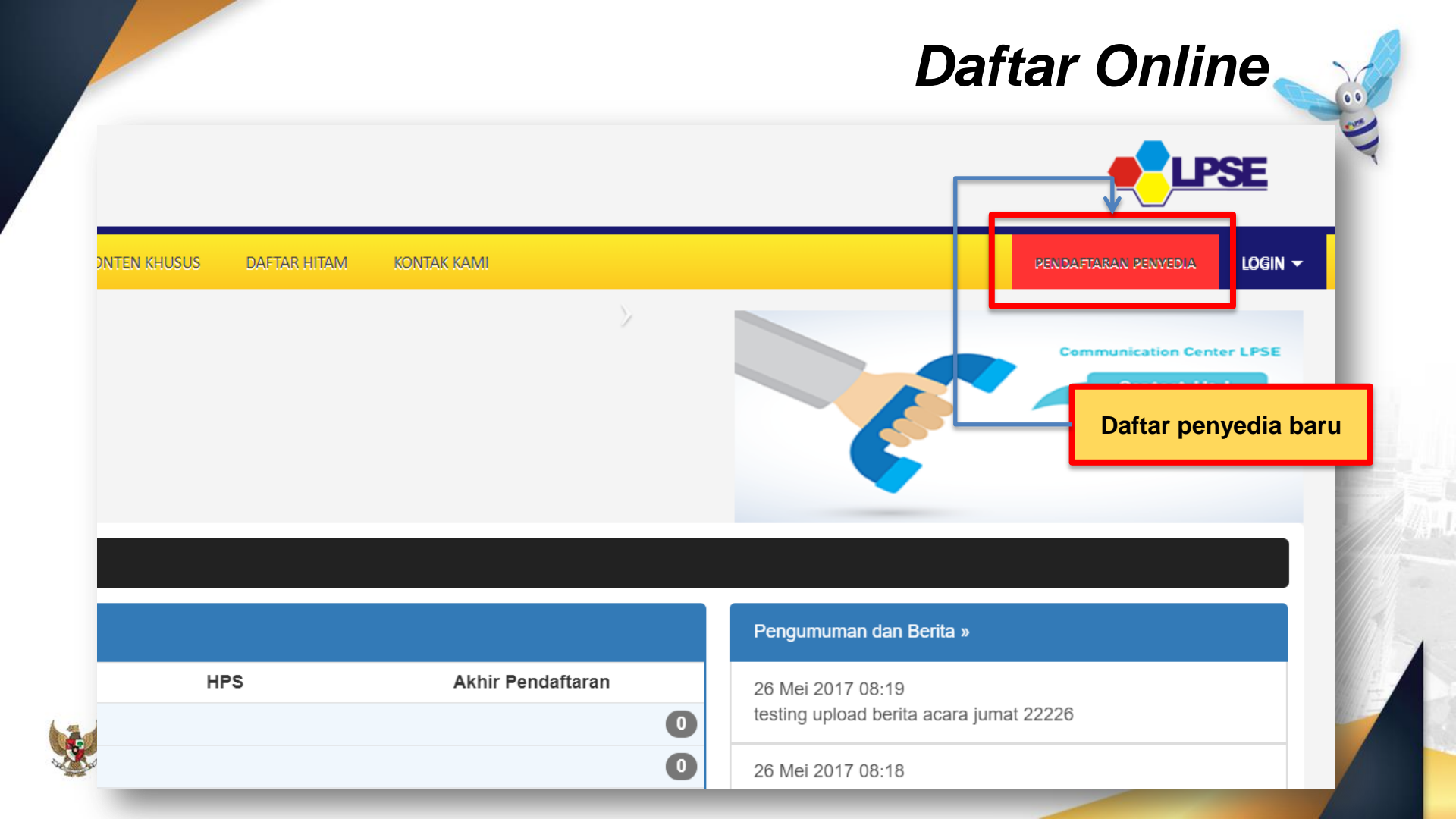

## Daftar Online \_\_\_

| Pendafta     | ran Penvedia               |                                                |                     |                    |                         |
|--------------|----------------------------|------------------------------------------------|---------------------|--------------------|-------------------------|
|              |                            |                                                |                     |                    |                         |
| Sebelum n    | ielakukan pendaftaran ke l | LPSE, kami perlu men                           | nastikan alamat ema | ail Anda. Pastikar | n alamat email Anda ber |
|              | lasukkan alamat email      |                                                | Masuk               | kan alamat er      | mail                    |
| Kode Kear    | manan Ur2v                 |                                                |                     |                    |                         |
|              | iei Ly                     |                                                |                     |                    | _                       |
| <b>a,</b> Is | ikan Kode Keamanan         |                                                | Isikan              | kode keaman        | an                      |
| Selain itu   | silakan download form di b | awah ini untuk kenerl                          | uan verifikasi.     |                    |                         |
| 1. Dov       | vnload Formulir Pendaftar  | an (Form_Penyedia.xl<br>aan (Formulir, Keikuts | s).                 | Dowr               | nload form pendafta     |
| 2.00         | inioad Formani Renauseri   |                                                | chadh.doc).         | fomk               | voikutsortaan           |

## Daftar Online

| Teett               | SPSE Tool                                           | SPSE T                                     | SPSE Terr                                                            |
|---------------------|-----------------------------------------------------|--------------------------------------------|----------------------------------------------------------------------|
| Userid**            |                                                     | NPWP*                                      |                                                                      |
| Password**          |                                                     | Email                                      | citra_hanif@yahoo.com                                                |
| ssword Verifikasi** |                                                     | Nomor Pengukuhan<br>PKP                    |                                                                      |
| Nama Perusahaan *   |                                                     | Telepon *                                  |                                                                      |
| Bentuk Usaha        | -                                                   | Fax                                        |                                                                      |
| Alamat *            |                                                     | Mobile Phone                               |                                                                      |
| Kode Pos            |                                                     | Website                                    |                                                                      |
| Provinsi            | -                                                   |                                            | (Format url:http://abcd.com)                                         |
| Kabupaten/Kota      | (pilih Provinsi, lalu Kabupaten/Kota muncul sesuai) | Penyedia dia<br>perusahaan<br>konfirmasi d | arahkan mengisi data<br>setelah mendapatkan email<br>lari admin LPSE |
|                     | Tidak                                               |                                            |                                                                      |

## Halaman Login Penyedia

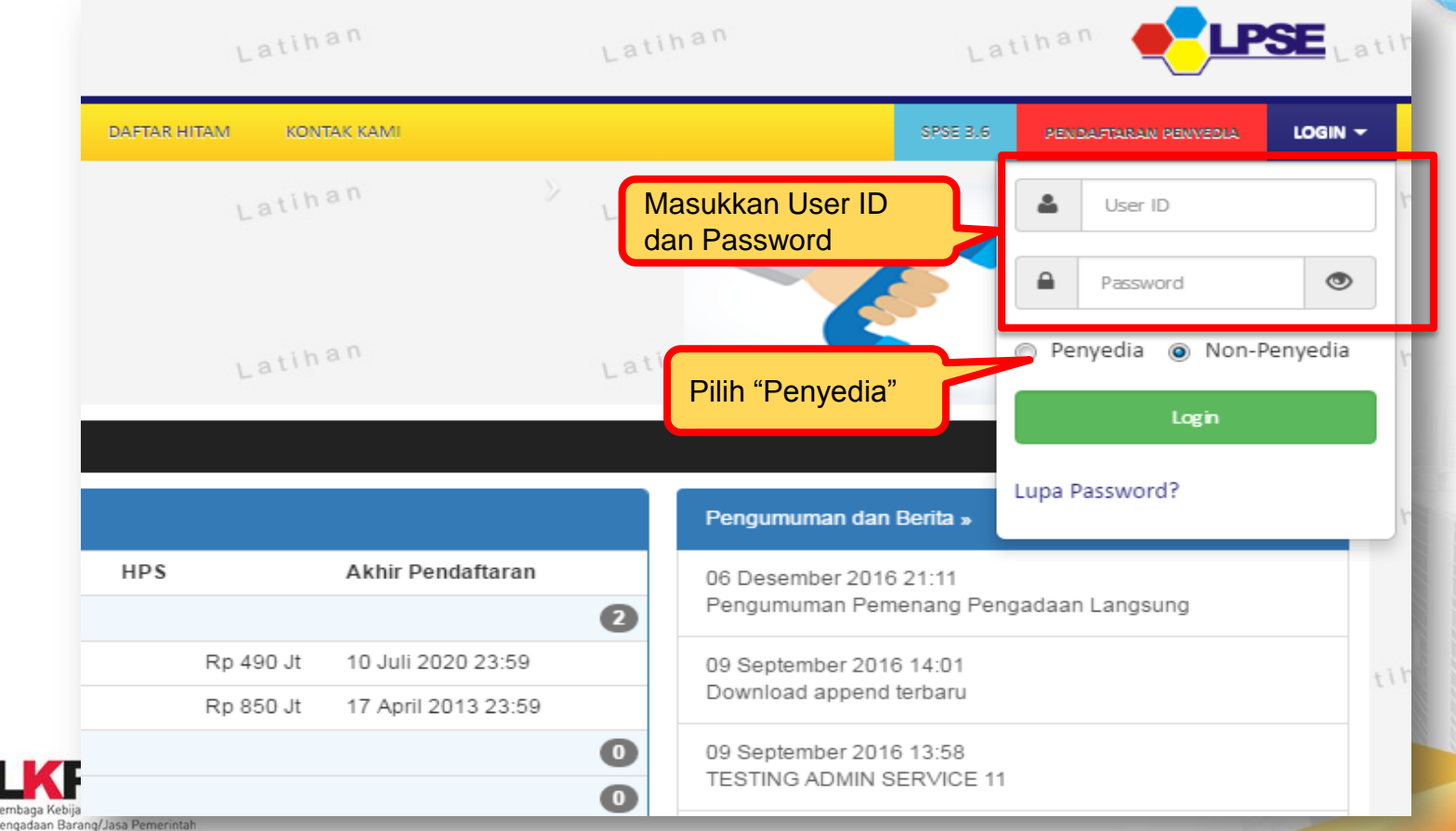

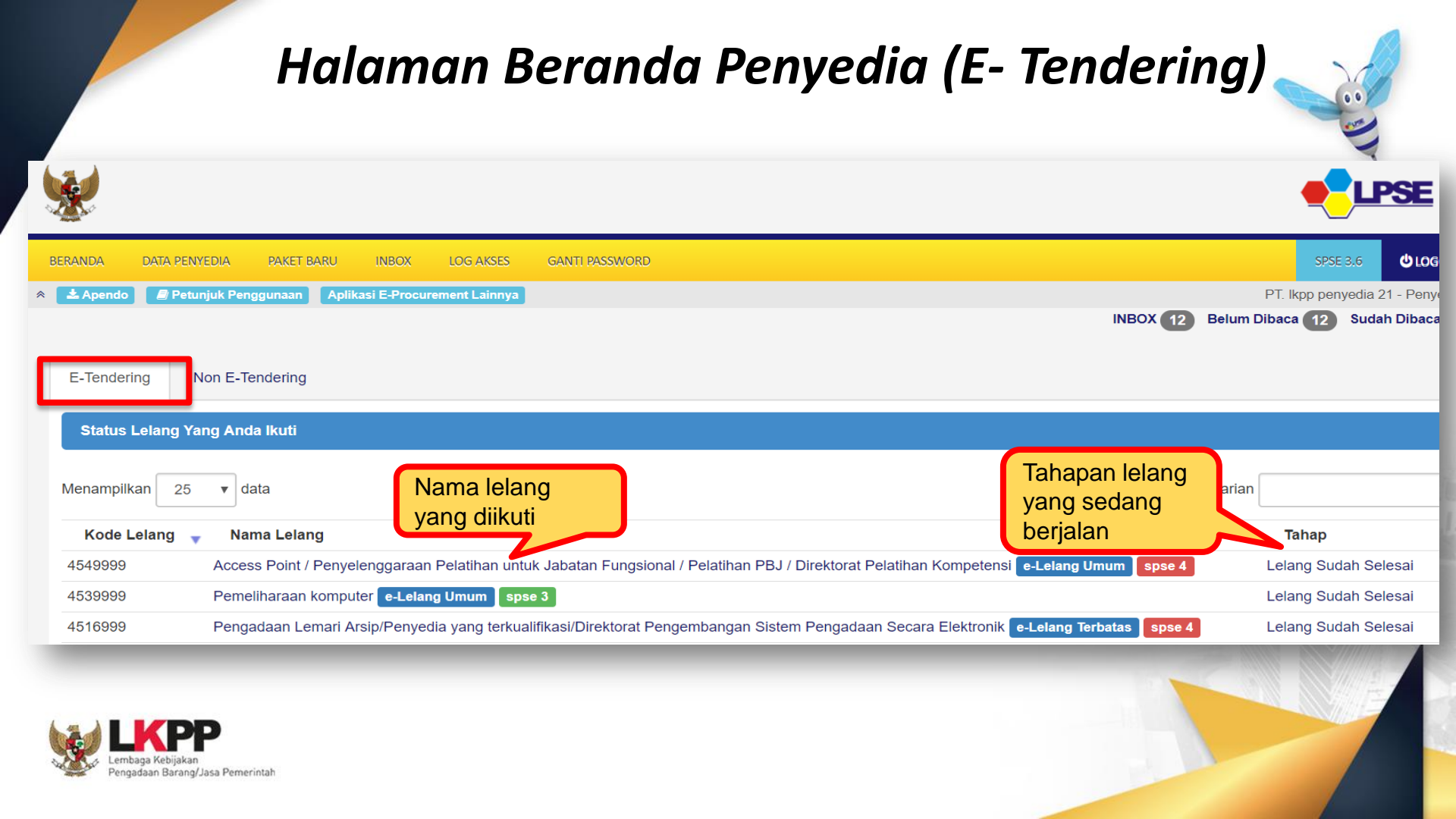

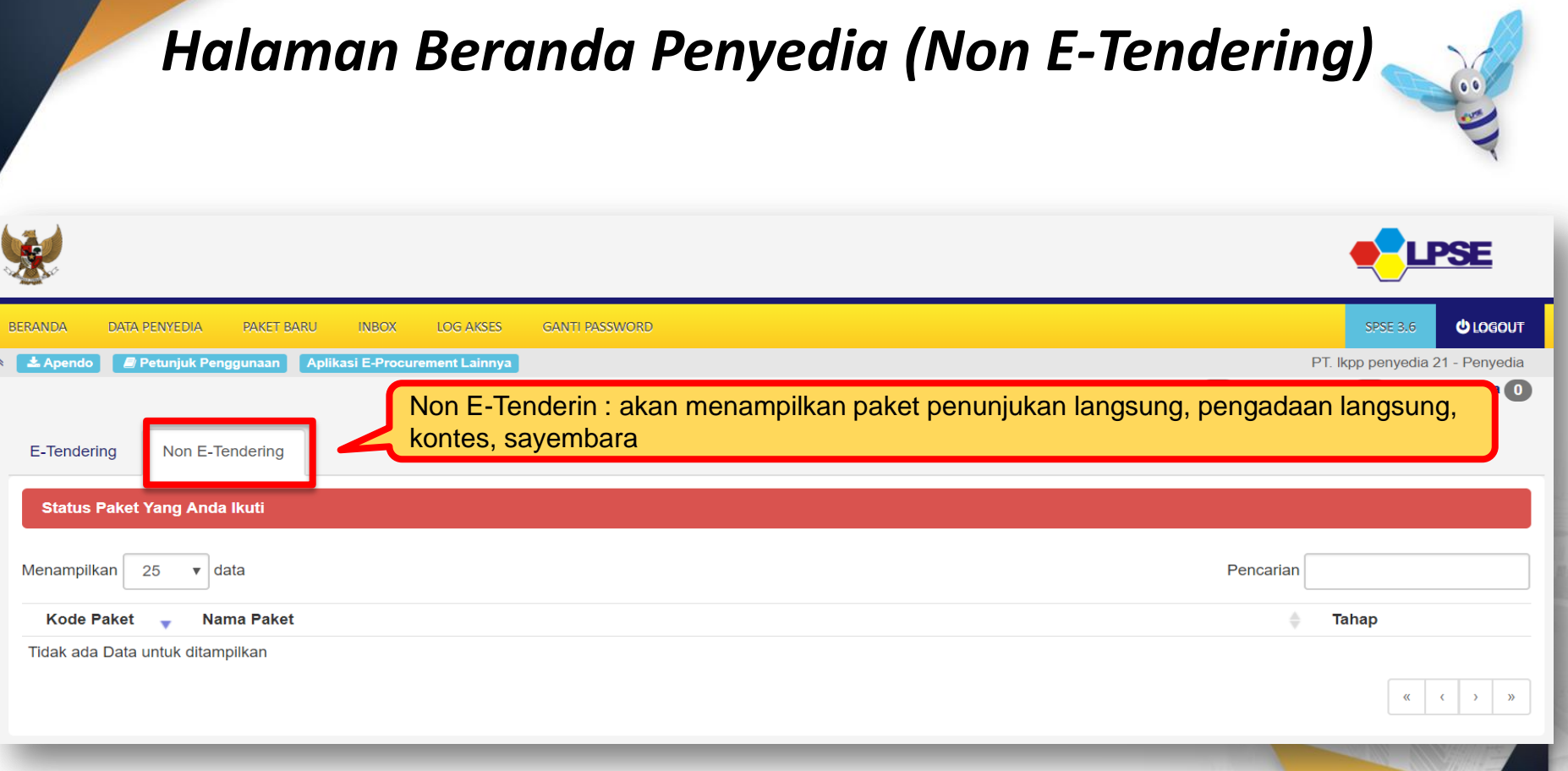

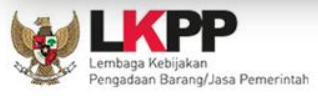

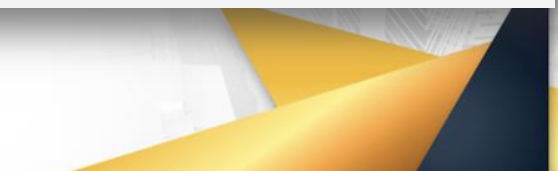

#### Halaman Data Penyedia

0 0

| Beranda » Data Penyedia                                  |                                                 |                                    |                                               |                                                      |
|----------------------------------------------------------|-------------------------------------------------|------------------------------------|-----------------------------------------------|------------------------------------------------------|
| Identitas Perusahaan Ih a I<br>Ijin                      | Usaha Pajak Akta P                              | emilik Pengurus <sup>Latil</sup> T | n a n<br>enaga Ahli Peralatan <sup>∟a</sup> P | ihan<br>engalaman Integrasi SIKaP <sup>a</sup> tihan |
| Kode Penyedia                                            | 40                                              |                                    | User ID                                       | REKANAN40                                            |
| Nama Perusahaan *                                        | PT. Betaconcrete Mixerindo (Betasda             | asdamix)                           | NPWP                                          | 3156431321                                           |
| Alamat *                                                 | JI. Bendungan Hilir Jakarta                     |                                    |                                               |                                                      |
| Kode Pos                                                 | 80811                                           |                                    | Email                                         | rekanan40@lkpp.go.id                                 |
| No. Pengukuhan PKP                                       | 0134/9887/x/2013                                |                                    | Bentuk Usaha                                  | PT                                                   |
| Provinsi                                                 | DKI Jakarta 👻                                   |                                    | Kabupaten/Kota                                | Jakarta Pusat (Kota) 🗸                               |
| Telepon *                                                | 021 5737867                                     |                                    | Fax                                           | 0742-23456                                           |
| Mobile Phone                                             | 085796259140                                    |                                    | Website                                       | betamix_pt@yahoo.com                                 |
| Kantor Cabang ?                                          | ∍ <sup>Tidak</sup><br>) Ya Ingat! In<br>BSimpan | put data penyedia c                | di aplikasi SIKaP untuk                       | mengikuti E Lelang Cepat                             |
| * Data ini harus diisi.<br>** Email harus diisi dengan b | enar.                                           |                                    |                                               |                                                      |

|                                                                         | Halaman Paket Bar                                                                         | u                                                 |
|-------------------------------------------------------------------------|-------------------------------------------------------------------------------------------|---------------------------------------------------|
| <b>*</b>                                                                |                                                                                           |                                                   |
| BERANDA DATA PENYEDIA PAKET BARU                                        | INBOX LOG AKSES GANTI PASSWORD                                                            | SPSE 3.6 UOGOUT                                   |
| Apendo 🖉 Petunjuk Penggunaan Ap                                         | plikasi E-Procurement Lainnya PT. Ik<br>INBOX 12 Belum Dibaca                             | kpp penyedia 21 - Penyedia<br>a 12 Sudah Dibaca 0 |
| Beranda » Lelang Untuk Anda         E-Tendering         Non E-Tendering | Paket Baru : akan menampilkan paket lelang atau paket penunjukan langsung ya<br>diumumkan | ing baru                                          |
| Menampilkan 25 🔻 data                                                   | Pencarian                                                                                 |                                                   |
| Kode Lelang 🕌 Nama Paket Lelang                                         | g 🌢                                                                                       | HPS 🔶                                             |
| Tidak ada Data untuk ditampilkan                                        |                                                                                           | « · · »                                           |

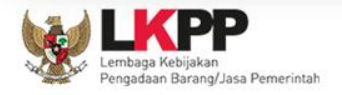

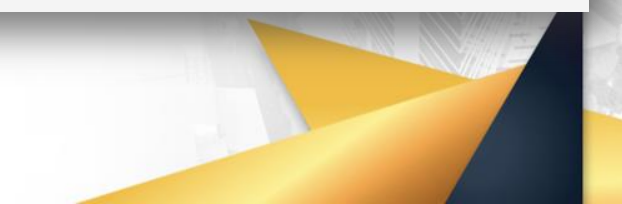

|                                                                                                    | Halaman Inbox 🥁                                  |
|----------------------------------------------------------------------------------------------------|--------------------------------------------------|
| Beranda » Daftar Email Masuk                                                                                 |                                                  |
| Perhatian :<br>1. Inbox email adalah email yang dikit<br>2. Penyedia juga dapat melihatnya di<br>kepada emai | h email yang dikirim oleh LPSE<br>ail penyedia   |
| Menampilkan 25 🔻 data                                                                                        | Pencarian                                        |
| Tanggal                                                                                                    | ▼ Subject                                        |
| 07 Februari 2017 22:00                                                                                       | (LPSE) Pengumuman Pemenang Lelang                |
| 07 Februari 2017 20:54                                                                                       | Notifikasi Pengiriman Penawaran                  |
| 07 Februari 2017 20:37                                                                                       | (LPSE) Pengumuman Hasil Evaluasi Pra Kualifikasi |
| 07 Februari 2017 20:37                                                                                       | (LPSE) Pengumuman Hasil Evaluasi Pra Kualifikasi |
| 07 Februari 2017 20:02                                                                                       | (LPSE) [KUALIFIKASI] Dokumen Kualifikasi         |
| 07 Februari 2017 01:01                                                                                       | Notifikasi Pengiriman Penawaran                  |
| 07 Februari 2017 01:01                                                                                       | Notifikasi Pengiriman Penawaran                  |
| 07 Februari 2017 00:57                                                                                       | Notifikasi Pengiriman Penawaran                  |
| 31 Januari 2017 20:21                                                                                        | (LPSE) Pengumuman Pemenang Lelang                |
| 31 Januari 2017 20:21                                                                                        | (LPSE) Pengumuman Pemenang Lelang                |

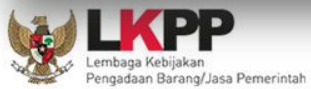

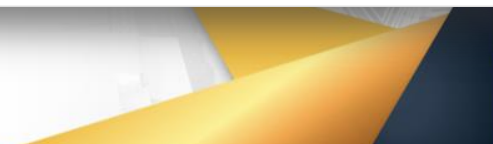

|                                                                                                    |                                                                        | Hal                                                                | laman Log Akses 👡                                                     |
|----------------------------------------------------------------------------------------------------|------------------------------------------------------------------------|--------------------------------------------------------------------|-----------------------------------------------------------------------|
| ERANDA IDENTITAS AGE                                                                                                    | NCY SATUAN KERJA                                                       | PAKET PEGAWAI POKJA                                                | LOG AKSES SANTI PASSWORD                                              |
| E Petunjuk Penggunaan Aplikasi E-F                                                                                                    | Procurement Lainnya                                                    | Larr                                                               | Larr                                                                  |
| og Akses                                                                                                    |                                                                        |                                                                    |                                                                       |
|                                                                                                    |                                                                        |                                                                    |                                                                       |
| Harap diperhatikan : Periksa<br>dan menggunakan passwore                                                                                                   | i catatan akses Anda se<br>d Anda. <b>Segera ubah p</b> a              | ecara rutin, jika Anda merasa tida<br>assword Anda                 | ak pernah login seperti yang tercatat pada sister                     |
| Harap diperhatikan : Periksa<br>dan menggunakan passwor<br>enampilkan 25 💌 data<br>Waktu Login                                                             | a catatan akses Anda se<br>d Anda. <b>Segera ubah pa</b>               | ecara rutin, jika Anda merasa tida<br>assword Anda<br>Vaktu Lonout | ak pernah login seperti yang tercatat pada sister                     |
| Harap diperhatikan : Periksa<br>dan menggunakan passwor<br>mampilkan 25 💌 data<br>Waktu Login<br>2 Mei 2015 11:34                                          | a catatan akses Anda se<br>d Anda. <b>Segera ubah pa</b><br><b>w</b> W | ecara rutin, jika Anda merasa tida<br>assword Anda<br>Vaktu Logout | Alamat IP                                                             |
| Harap diperhatikan : Periksa<br>dan menggunakan passwor<br>enampilkan 25 💌 data<br>Waktu Login<br>2 Mei 2015 11:34<br>2 Mei 2015 10:30                     | a catatan akses Anda se<br>d Anda. <b>Segera ubah pa</b><br><b>w</b> W | ecara rutin, jika Anda merasa tida<br>assword Anda<br>Vaktu Logout | Alamat IP<br>10.1.30.74, 202.152.49.227<br>10.1.30.74, 202.152.49.227 |
| Harap diperhatikan : Periksa<br>dan menggunakan passwor<br>enampilkan 25 v data<br>Waktu Login<br>2 Mei 2015 11:34<br>2 Mei 2015 10:30<br>2 Mei 2015 09:56 | a catatan akses Anda se<br>d Anda. <b>Segera ubah pa</b><br>v W        | ecara rutin, jika Anda merasa tida<br>assword Anda<br>Vaktu Logout | Alamat IP<br>10.1.30.74, 202.152.49.227<br>10.1.30.74, 202.152.49.227 |

#### Halaman Ganti Password

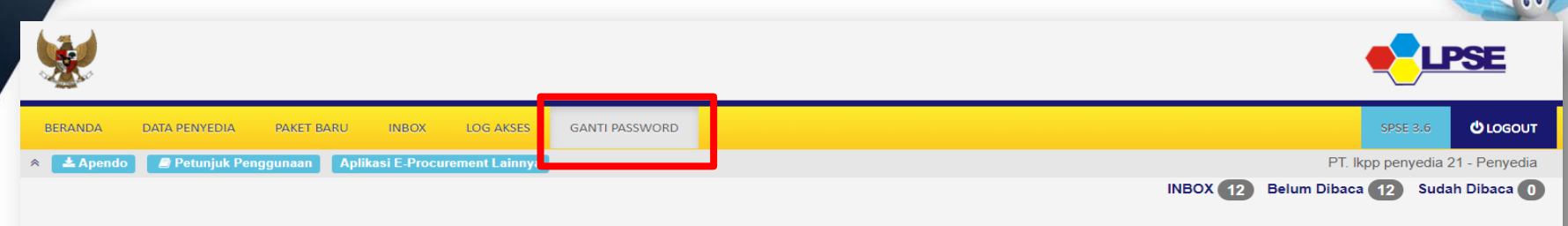

Mengganti Password

#### Saran :

1. Panjang password sebaiknya minimal 8 karakter

2. Terdiri atas kombinasi huruf dan angka. Misal: p45sw0rd

3. Jangan menggunakan informasi pribadi sebagai password. Misal: nama anak, nama orang tua, tempat tinggal.

4. Ubahlah password Anda secara berkala. Misal 6 bulan sekali

5. Jangan membuat password yang sama dengan user ID Anda. Misal: User ID="abcde", Password="abcde"

#### Password Lama \*

Password Baru \*

strength

Ulangi Password Baru\*

Inputkan password lama dan password baru penyedia

🖺 Simpan

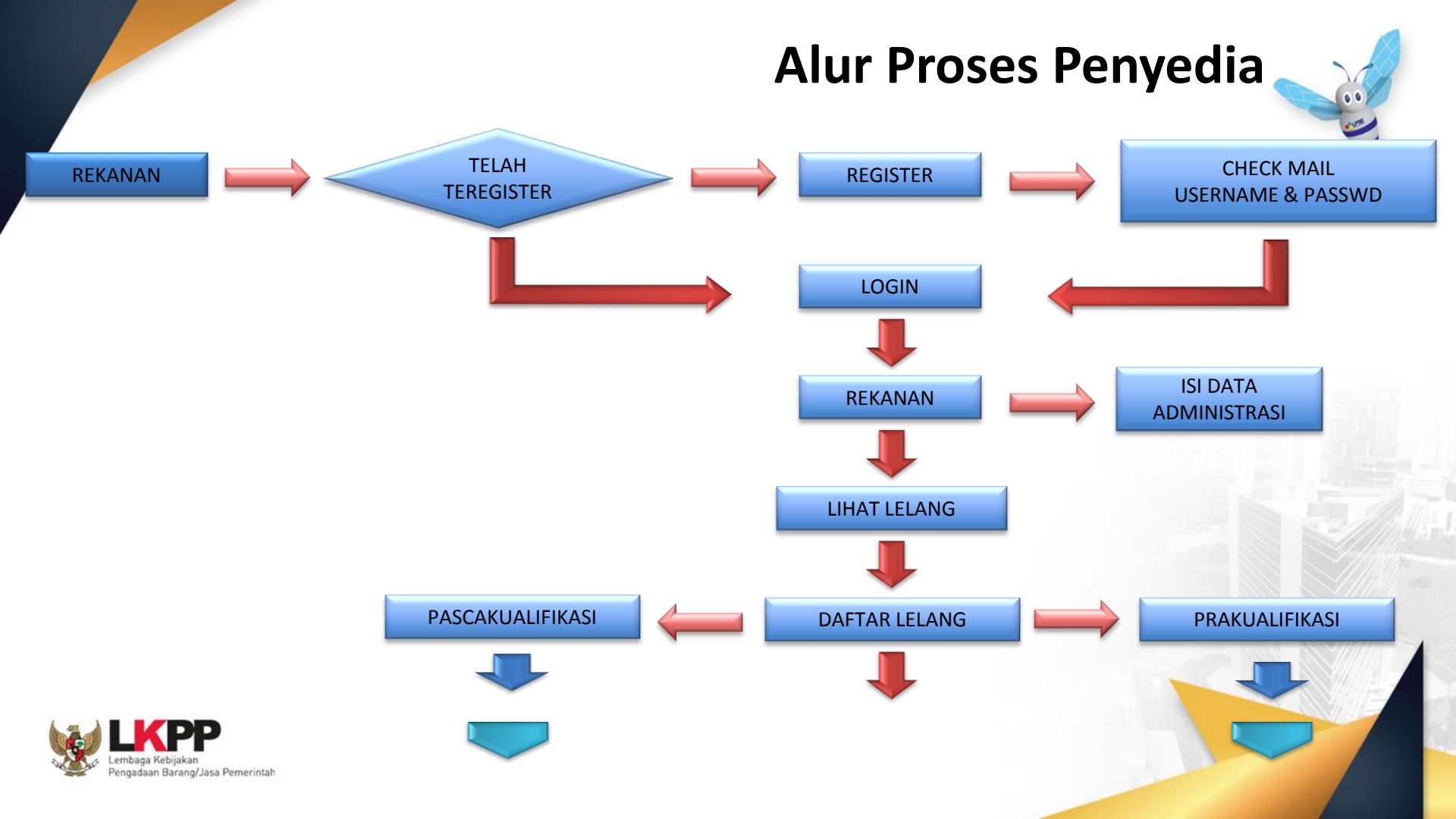

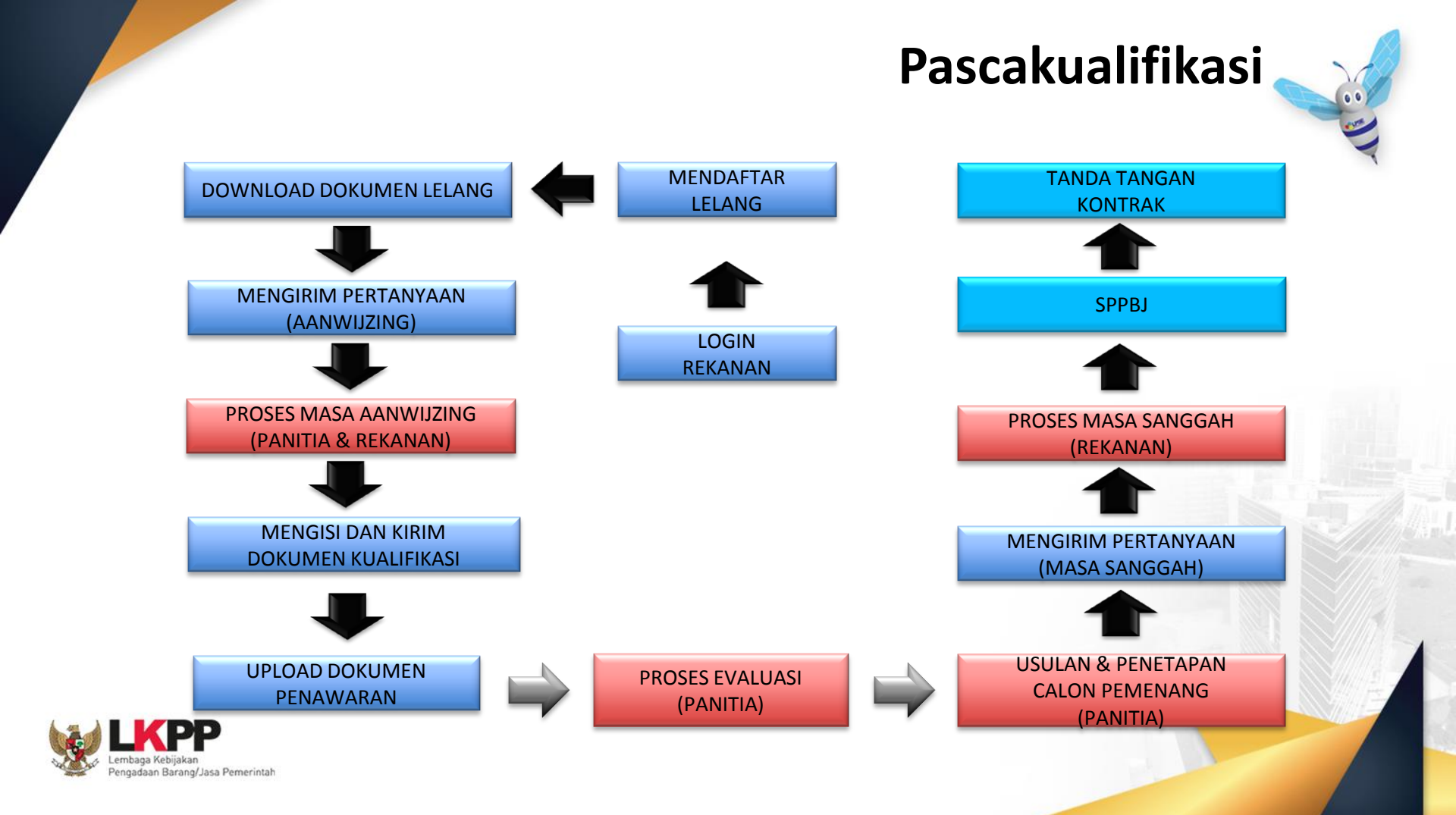

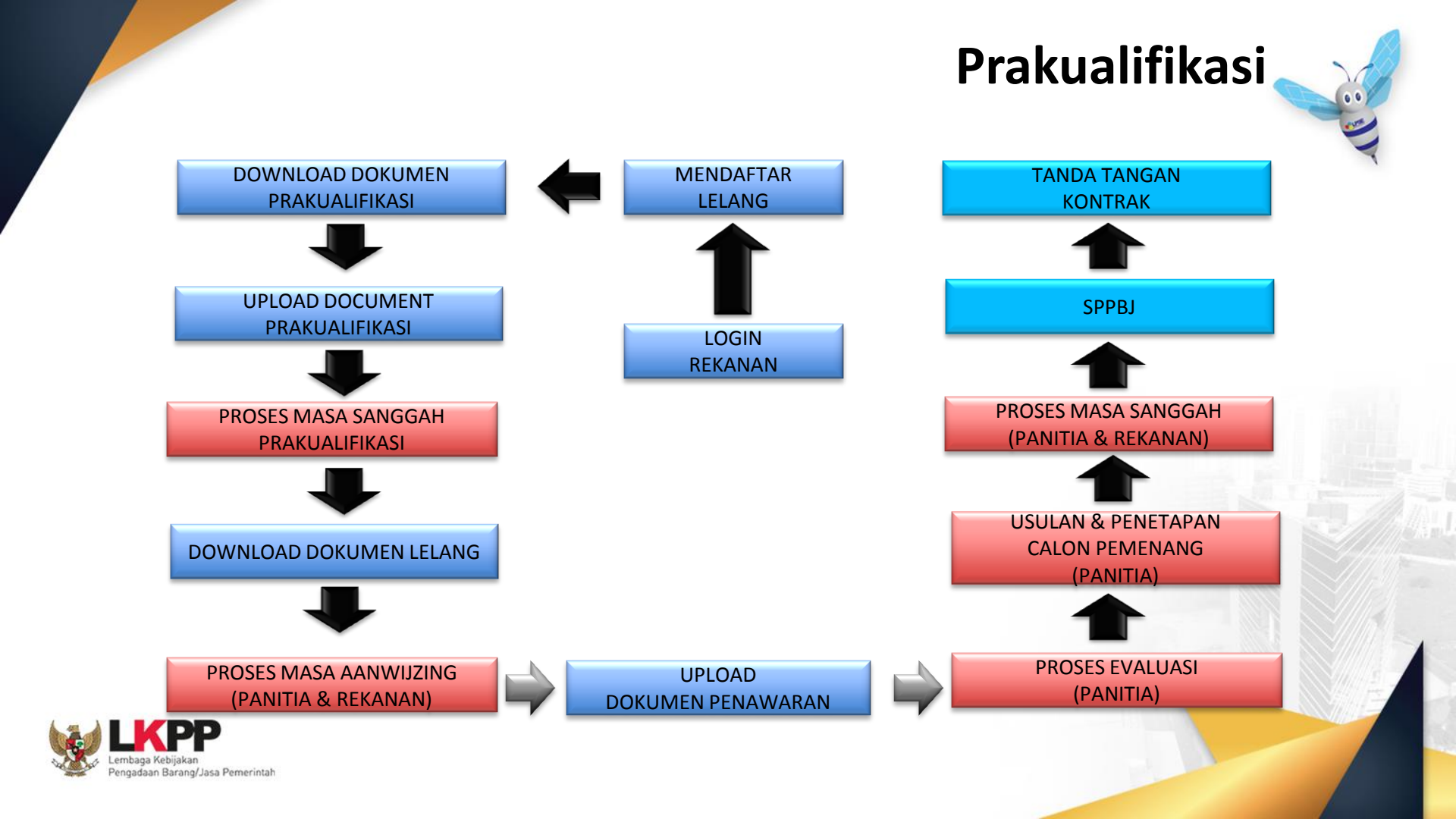

#### Halaman Ikut lelang

00

#### Pendaftaran Lelang

| Kode Lelang           | 3744999                        |                                            |                                        |                                    |  |
|-----------------------|--------------------------------|--------------------------------------------|----------------------------------------|------------------------------------|--|
| Nama Lelang           | Pengadaan ATK d<br>Keuangan    | an Bahan Komputer/Operasion<br>Bobot Biaya | nal dan Pemeliharaan Kantor/Layanan Pe | rkantoran/Biro Umum dan            |  |
| Keterangan            |                                | Syarat Kualifikasi                         | liin Usaba                             |                                    |  |
| Tahap Lelang Saat ini | Pengumuman Pi                  |                                            |                                        |                                    |  |
| Agency                |                                |                                            | Jenis ljin                             | Klasifikasi                        |  |
| Satuan Kerja          | LEMBAGA KEBI                   |                                            | SBU                                    |                                    |  |
| Kategori              | Jasa Lainnya                   |                                            | SIUJK                                  |                                    |  |
| Metode Pengadaan      | e-Lelang Umum                  |                                            | SIUP                                   |                                    |  |
| Metode Dokumen        | Dua File                       |                                            |                                        |                                    |  |
| Tahun Anggaran        | 2017 - APBN                    |                                            | Telah melunasi kewajiban paja          | ak tahun terakhir                  |  |
| Nilai HPS Paket       | Rp 44.000.000,0                |                                            | SPT Tahun 2016                         |                                    |  |
| Jenis Kontrak         | Cara Pembayar                  |                                            | Tidak masuk dalam daftar hita          | am                                 |  |
|                       | Pembebanan Ta                  |                                            | Memiliki NPWP                          |                                    |  |
|                       | Sumber Pendar                  |                                            |                                        |                                    |  |
| Leksei Dekerisen      | U. Enviro                      |                                            |                                        |                                    |  |
| Lokasi Pekerjaan      | <ul> <li>JI. Eprice</li> </ul> | Mengikuti Lelang                           |                                        |                                    |  |
| Bobot Teknis          |                                |                                            |                                        |                                    |  |
|                       |                                |                                            |                                        | PAKTA INTEGRITAS                   |  |
|                       |                                | Lintuk mengikuti lelang                    | Anda barus membaca dan menyetu         | iui Pakta Integritas di bawah ini: |  |

Penyedia login ke LPSE tempat paket lelang yang akan diikuti, lalu cari nama paket lelang yang ingin diikuti pada menu Lelang Baru. Klik tombol setuju & ikuti lelang

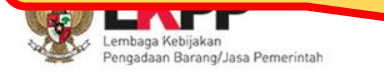

ut ganti rugi dan pidana sesuai dengan ketentuan peraturan perundang-undangan yang berlaku.

🖹 Setuju & Ikut Lelang 🛛 Tidak Setuju

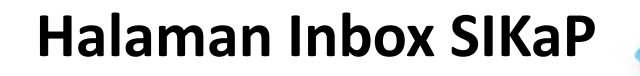

Penyedia yang memenuhi syarat kualifikasi lelang cepat, akan mendapatkan undangan mengikuti lelang cepat pada halaman *INBOX* di SIKaP

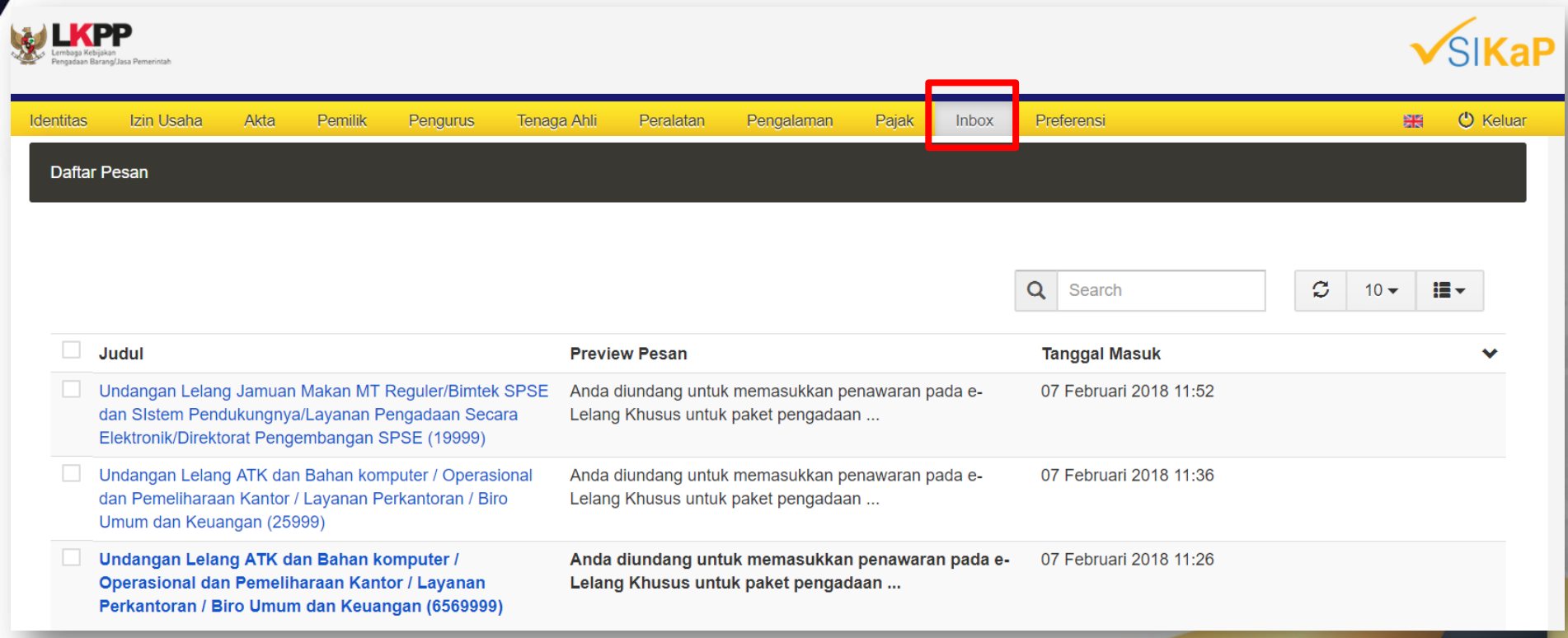

#### Undangan Penyedia Mengikuti Lelang Cepat

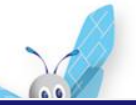

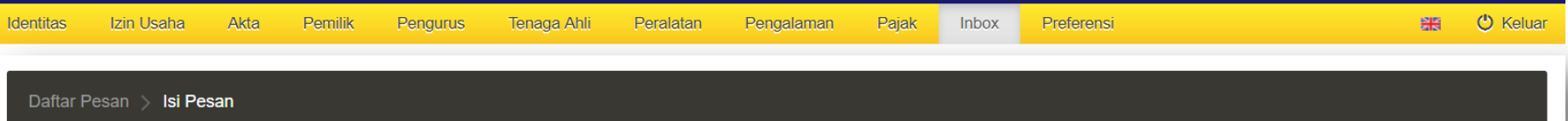

Undangan Lelang Jamuan Makan MT Reguler/Bimtek SPSE dan SIstem Pendukungnya/Layanan Pengadaan Secara Elektronik/Direktorat Pengembangan SPSE (39999)

#### 07 Feb 2018, 11:18:24

Dengan ini kami sampaikan bahwa berdasarkan data LPSE dan input penyedia melalui aplikasi SIKaP, perusahaan Saudara dinyatakan memenuhi salah satu syarat kualifikasi sehingga kami undang dalam lelang paket pekerjaan sebagai berikut:

Nama Paket : Jamuan Makan MT Reguler/Bimtek SPSE dan SIstem Pendukungnya/Layanan Pengadaan Secara Elektronik/Direktorat Pengembangan SPSE Instansi : Lembaga Kebijakan Pengadaan Barang/Jasa Pemerintah HPS : Rp 0,00 Syarat Kualifikasi : http://latihan-lpse.lkpp.go.id/sikap/sikap/shortlist/showqualification?q=39999 URL Pengumuman lelang : http://latihan-lpse.lkpp.go.id/lelang/39999/pengumumanlelang

Selanjutnya apabila perusahaan Saudara sudah mendaftar lelang paket pekerjaan tersebut, maka perusahaan Saudara diundang untuk menghadiri Aanwijzing dan melakukan pemasukan penawaran harga sesuai jadwal yang tertera dalam aplikasi SPSE.

#### Catatan:

Penyedia yang akan di Verifikasi oleh Pokja adalah data Penyedia yang memenuhi syarat kualifikasi dan Dokumen Lelang yang sudah dibuat oleh Pokja. Pokja berhak tidak melakukan / mengundang Penyedia untuk melakukan Verifikasi data Penyedia di SIKaP jika pada saat Pokja melakukan Verifikasi data Penyedia di SIKaP tidak sesuai dengan persyaratan tersebut. Jika ada Pemenang lelang yang datanya tidak sesuai, Pokja berhak mengajukan untuk di Blacklist.

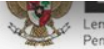

embaga Kebijakan 'engadaan Barang/Jasa Pemerintah

#### Download Dokumen Pengadaan

Penyedia bisa mengunduh dokumen pengadaan saat tahapan lelang adalah Download Dokumen Pengadaan

| lati                              | 1 att                                                     | Tatt                                            | 1 activ                                   |
|-----------------------------------|-----------------------------------------------------------|-------------------------------------------------|-------------------------------------------|
| Beranda » Informasi Lelang        |                                                           |                                                 |                                           |
| Informasi Lelang Penjelasan 1 Pen | awaran Peserta Sanggahan 3                                | han                                             | .ihan                                     |
| Kode Lelang                       | 3682999 sesi default                                      |                                                 |                                           |
| Nama Lelang                       | Pengadaan AC/Working Furniture/Pembanguna                 | n/Pengadaan/Peningkatan Sarana dan Prasarana/Bi | ro Umum dan Keungan Detil                 |
| Tahap Lelang Saat Ini             | Download Dokumen Pengadaan                                |                                                 |                                           |
| Jumlah Peserta                    | 6 Peserta                                                 |                                                 |                                           |
| Dokumen Pengadaan                 | Dokumen Lelang                                            |                                                 |                                           |
|                                   | Dokumen Pengadaan [3682999] - Pengadaa<br>dan Keungan.pdf | n AC/Working Furniture/Pembangunan/Pengadaan/P  | eningkatan Sarana dan Prasarana/Biro Umum |
|                                   | Klik dokumen lelang                                       |                                                 |                                           |

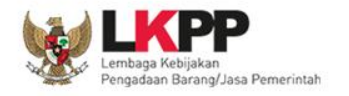

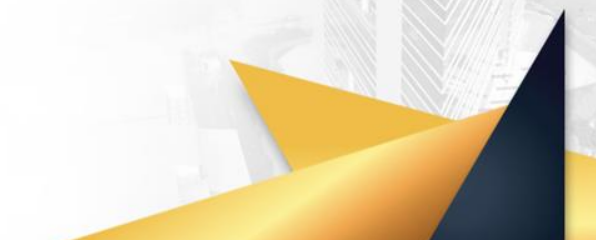

#### Pemberian Penjelasan

00)

Penyedia bisa mengajukan pertanyaan jika dirasa ada yang kurang jelas pada dokumen pengadaan lelang saat tahapan pemberian penjelasan

|                  | 1.8.1                     | 1 2                            | 1 211                               | 1.8.1                 | 1.8.1                    |
|------------------|---------------------------|--------------------------------|-------------------------------------|-----------------------|--------------------------|
| Beranda » Info   | rmasi Lelang » Penjelasa  | n Lelang                       |                                     |                       |                          |
| Informasi Lelang | Penjelasan <b>1</b>       | ihan                           | than                                | than                  | than                     |
| Kode Lelang      | 3682999                   |                                |                                     |                       |                          |
| Nama Paket       | Pengadaan AC/Working F    | urniture/Pembangunan/Pengadaan | /Peningkatan Sarana dan Prasarana/B | Biro Umum dan Keungan |                          |
| Sisa Waktu       | 22 jam /1 menit           |                                |                                     |                       |                          |
|                  |                           |                                |                                     |                       | Kirim Pertanyaan         |
| 🗭 Pembukaan      | 1                         |                                |                                     |                       |                          |
|                  |                           |                                |                                     |                       |                          |
| 🗭 Pengadaan      | AC/Working Furniture/Pemt | pangunan/Pengadaan/Peningkatan | Sarana dan Prasarana/Biro Umum dai  | n Keungan - Bab I     | O 01 Februari 2017 01:17 |
| ¿ LKP            | P                         |                                |                                     |                       |                          |

Lembaga Kebijakan Pengadaan Barang/Jasa Pemerintah

|                | Pemberian Penjelas                                                                                                    |
|----------------|----------------------------------------------------------------------------------------------------|
| Kirim Pertanya | an X                                                                                                    |
| Dokumen        |                                                                                                    |
| Bab            |                                                                                                    |
| Uraian*        |                                                                                                    |
| Attachment     | Choose File       No file chosen         Hanya txt, doc, docx, xls, xlsx, pdf, jpg, png, zip, rar yang bisa di upload. |
|                | Penyedia bisa mengirimkan pertanyaan                                                                                   |

#### Upload Dokumen Penawaran

| Informasi Lelang Penjelasan 0                |                                                                                                    |
|----------------------------------------------|----------------------------------------------------------------------------------------------------|
| Kode Lelang                                  | 4549999 sesi default                                                                                                    |
| Nama Lelang                                  | Access Point / Penvelenggaraan Pelatihan untuk Jabatan Fungsional / Pelatihan PBJ / Direktorat Pelatihan Kompetensi Detil                             |
| Tahap Lelang Saat Ini                        | Upload Dokumen Penawaran                                                                                                    |
| Jumian Peserta                               | 2 Peserta                                                                                                    |
| Dokumen Pengadaan                            | Dokumen Lelang                                                                                                    |
|                                              | Dokumen Pengadaan [4549999] - Access Point / Penyelenggaraan Pelatihan untuk Jabatan Fungsional / Pelatihan PBJ / Direktorat Pelatihan Kompetensi.pdf |
|                                              | Penyedia harus kirim data kualifikasi                                                                                                    |
| Kualifikasi                                  | Data Kualifikasi                                                                                                    |
|                                              | Dokumen Kualifikasi         Kirim Data         Lihat Data         Status : Sudah dikirim pada : 21 Desember 2017 15:38                                |
|                                              |                                                                                                    |
| Penawaran Anda                               | Dokumen Penawaran Administrasi dan Teknis                                                                                                    |
|                                              | Sudah dikirim pada: 20 Desember 2017 15:40<br>Masa berlaku : 30 Hari Kalender                                                                         |
|                                              |                                                                                                    |
| Sebelum memasukan                            | Dokumen Penawaran Harga                                                                                                    |
| penawaran, dipastikan<br>penyedia kirim data | Sudah dikirim pada: 20 Desember 2017 15:40<br>Masa berlaku : 30 Hari Kalender                                                                         |
| kualifikasi terlebih dahulu                  | 4053ba46-cc27-48f5-bc55-8238fb4fbbe6 Geret Token ke Apendo Geret token penawaran menggunakan Apendo                                                   |
|                                              | Kirim penawaran dilakukan di Apendo 5.0.0 menggunakan Token di atas.                                                                                  |

#### Apendo

Perka LKPP No. 1 Tahun 2015

Apendo adalah **Aplikasi Pengaman Dokumen**, yang dikembangkan oleh Lembaga Sandi Negara/

Apendo digunakan pada proses e-pengadaan di sistem SPSE untuk :

- 1. Memastikan bahwa dokumen **penawaran disandikan** (encrypted) sebelum diupload ke SPSE
- 2. Memastikan bahwa dokumen **penawaran hanya dapat dibuka oleh panitia** yang bertanggung jawab terhadap pengadaan yang diikuti

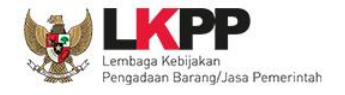

Apendo 5.0.0 bisa didownload di halaman http://inaproc.id/unduh

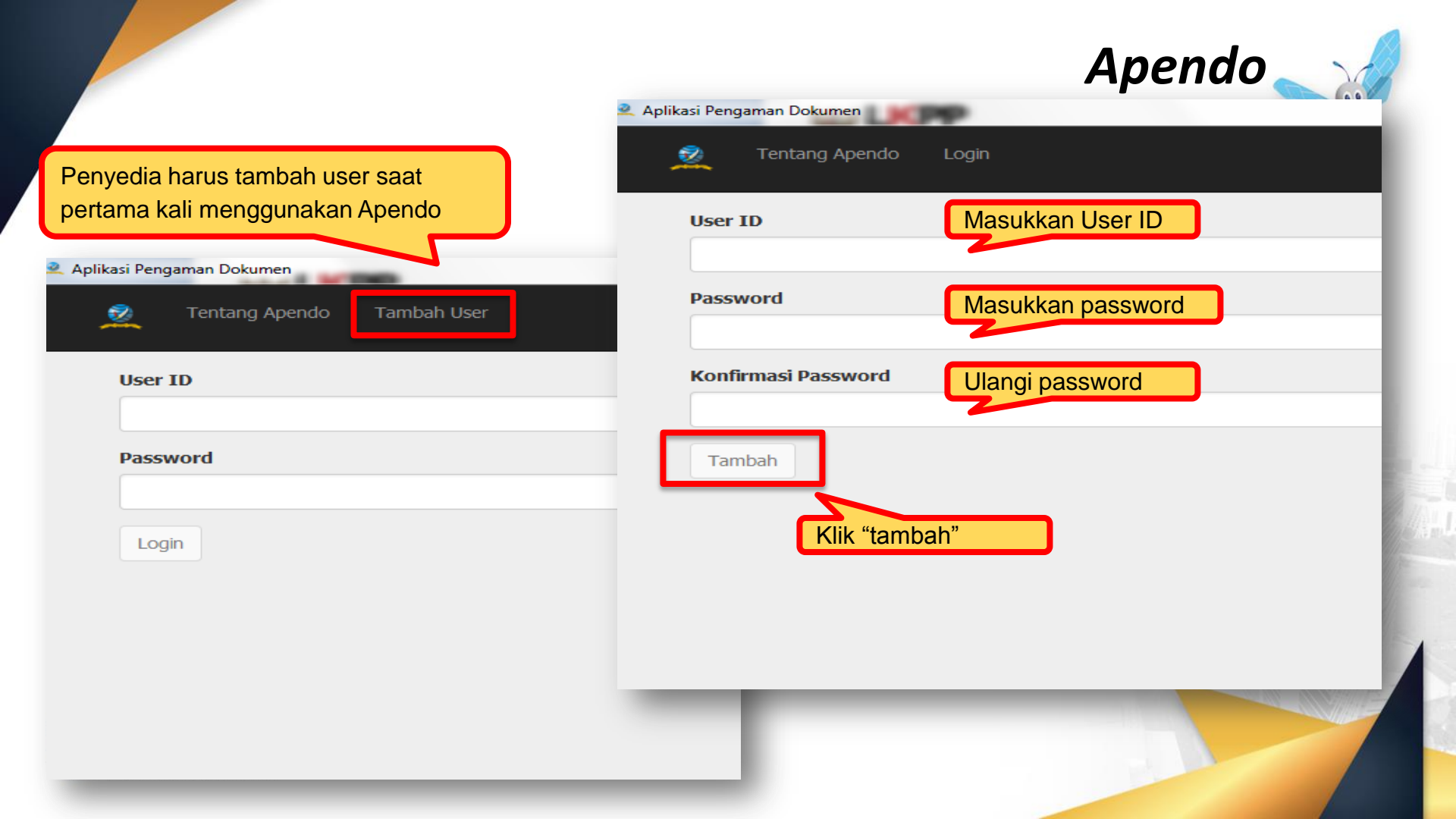

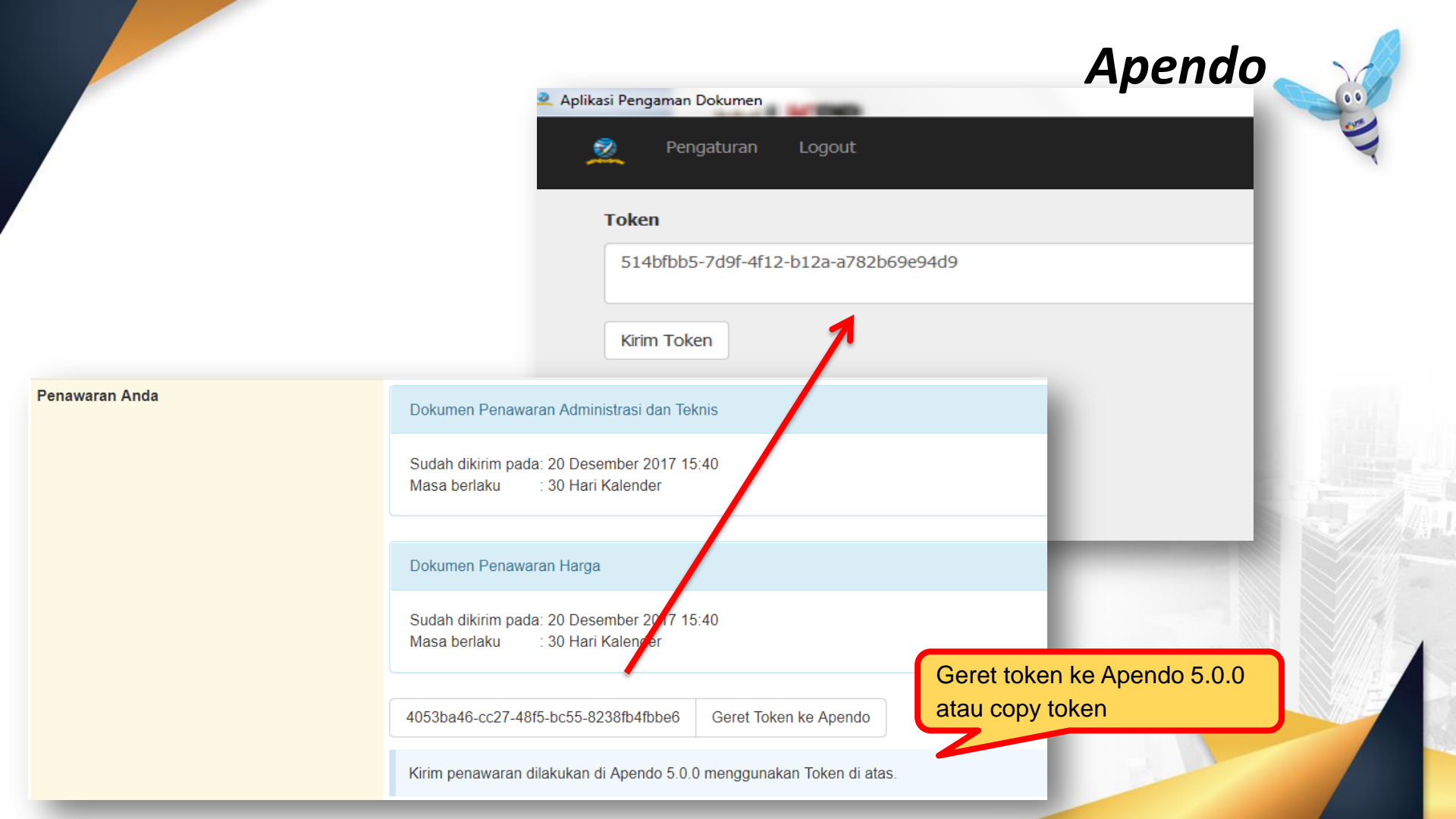

#### Surat Penawaran

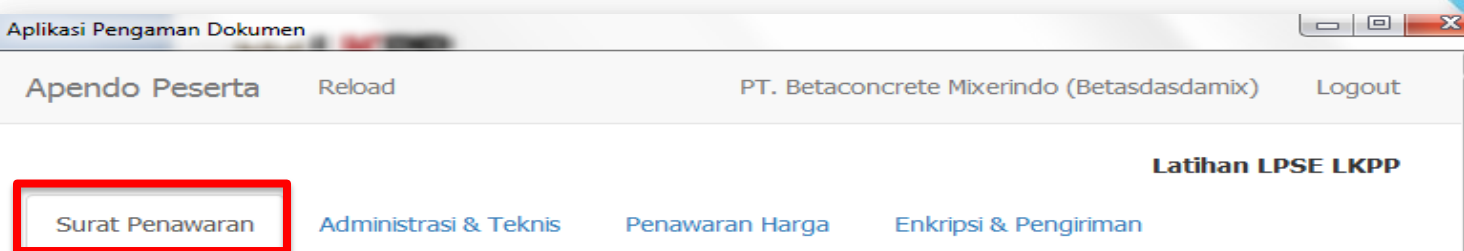

#### PT. Betaconcrete Mixerindo (Betasdasdamix)

Perihal: Penawaran Pekerjaan Pengadaan AC/Working Furniture/Pembangunan/Pengadaan/Peningkatan Sarana dan Prasarana/Biro Umum dan Keungan

Sehubungan dengan pengumuman pelelangan yang diselenggarakan secara elektronik melalui **Latihan LPSE LKPP** dengan kode lelang **3682999** dan setelah kami pelajari dengan seksama Dokumen Pengadaan dan Berita Acara Pemberian Penjelasan (serta adendum Dokumen Pengadaan), dengan ini kami mengajukan penawaran untuk pekerjaan **Pengadaan AC/Working Furniture/Pembangunan/Pengadaan/Peningkatan Sarana dan Prasarana/Biro Umum dan Keungan** sebesar yang tercantum pada Surat Penawaran.

Penawaran ini sudah memperhatikan ketentuan dan persyaratan yang tercantum dalam Dokumen Pengadaan untuk melaksanakan pekerjaan tersebut di atas.

Penawaran ini berlaku selama 30 hari kalender, sejak batas akhir pemasukan dokumen penawaran.

Sesuai dengan persyaratan pada Dokumen Pengadaan, bersama ini Surat Penawaran kami lampirkan Persyaratan Dokumen dan Penawaran Harga.

Dengan disampaikannya Surat Penawaran ini, maka kami menyatakan sanggup dan akan tunduk pada semua ketentuan yang tercantum dalam Dokumen Pengadaan.

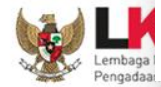

Setuju

Penyedia setuju surat penawaran

## Aplikasi Pengaman Dokumen Apendo Peserta Reload PT. Betaconcrete Mixerindo (Betasdasdamix) Logout Latihan LPSE LKPP

#### Teknis

-

Berikut adalah daftar dokumen yang diperlukan untuk memenuhi persyaratan teknis:

| #                       | Nama                             | Dokumen                                 |                |
|-------------------------|----------------------------------|-----------------------------------------|----------------|
| 1.                      | Spesifikasi Teknis dan Identitas | Belum ada yang dipilih.                 | Pilih          |
| 2.                      | Brosur atau Gambar-gambar        | Belum ada yang dipilih.                 | Pilih          |
| 3.                      | Jaminan Purnajual                | Belum ada yang dipilih.                 | Pilih          |
| 4.                      | Asuransi                         | Belum ada yang dipilih.                 | Pilih          |
| Sim                     | npan                             | Upload dokumen y<br>oleh panitia lelang | ang ditentukan |
| akan<br>rang/Jasa Pemer | rintah                           |                                         |                |

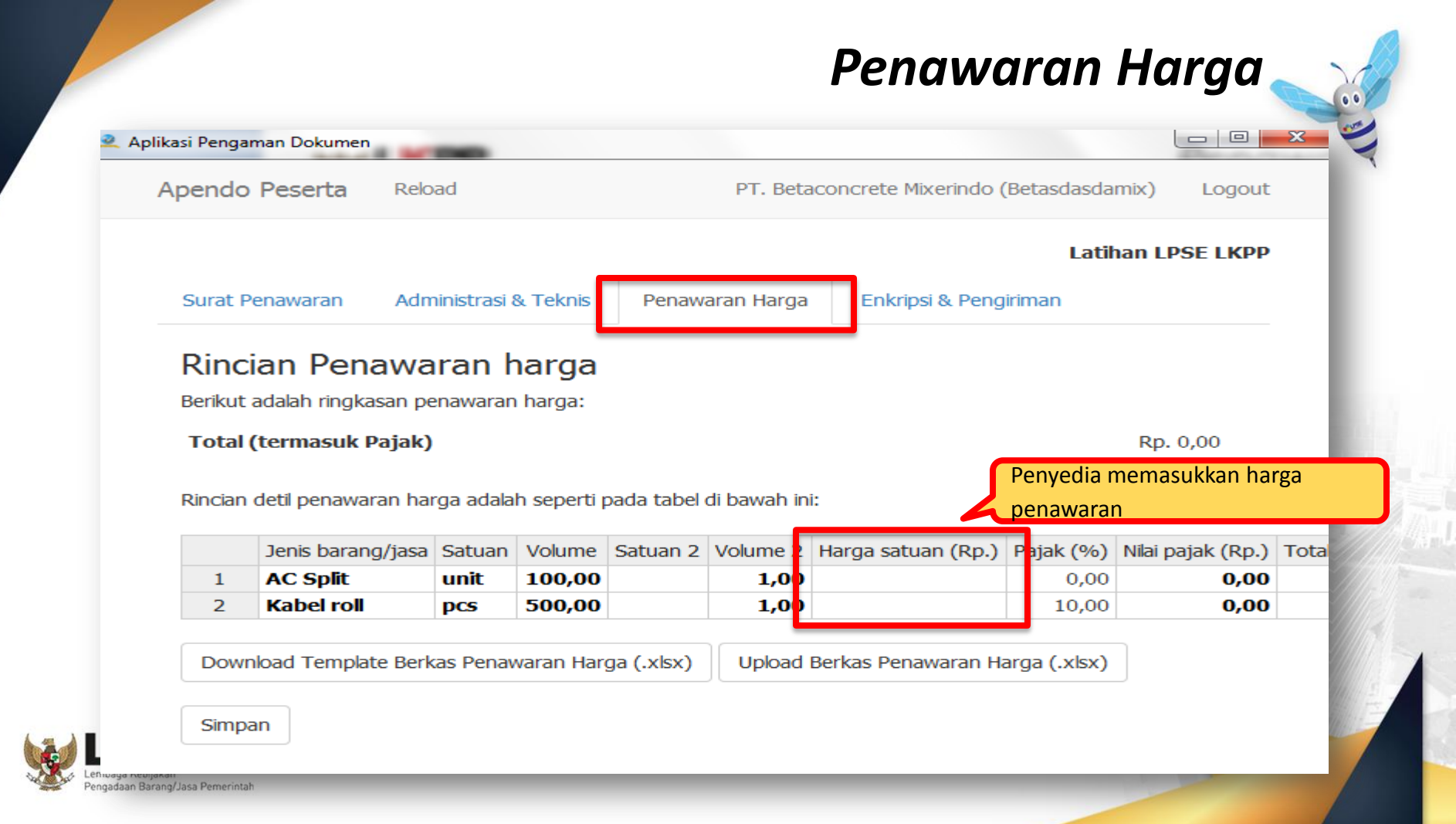

### Enkripsi & Pengiriman

| Aplikasi Pengaman Dokumen | -                                                                                                    |                                                                                                    | × (* * * * * * * * * * * * * * * * * * *                                                                                                     |
|---------------------------|----------------------------------------------------------------------------------------------------|----------------------------------------------------------------------------------------------------|----------------------------------------------------------------------------------------------------|
| Apendo Peserta Reload     | PT. Betaconcrete Mixerino                                                                                                    | do (Betasdasdamix) Logout                                                                                                    |                                                                                                    |
| Surat Penawaran Adminis   | strasi & Teknis Penawaran Harga Enkripsi & Pe                                                                                               | Latihan LPSE LKPP                                                                                                    |                                                                                                    |
| Enkripsi dan Penc         | Lakukan enkripsi, lalu<br>klik "kirim"                                                                                                    | STRUK PENGIRIMAN<br><br>Waktu pengiriman: Selasa,                                                                                                    | Penyedia dapat struk pengiriman                                                                                                    |
| Pengiriman                | Belum dikirim.                                                                                                    | Nama LPSE: Latihan LPSE 1<br>Nama penyedia: PT. Betaco<br>Nama lelang: Pengadaan Ad<br>iro Umum dan Keungan (364                                                                                                    | LKPP<br>oncrete Mixerindo (Betasdasdamix) (8423999)<br>C/Working Furniture/Pembangunan/Pengadaan/Peningkatan<br>82999)                                                                                                    |
| Surat Penawaran           | Terakhir disetujui semenit yang lalu.                                                                                                    | Daftar berkas yang dikir:<br>1. Surat Penawaran<br>- Masa berlaku: 30 ha:                                                                                                    | im:<br>ri                                                                                                    |
| Administrasi dan Teknis   | Terakhir disimpan beberapa detik yang lalu.<br>Terakhir dienkripsi beberapa detik yang lalu.<br><b>md5:</b> c27b6ae37e14ed73eaf82703c8c92f7 | <ol> <li>Administrasi dan tekn:</li> <li>Teknis ~ Spesifika:</li> <li>C:/Users/Guest/l</li> <li>Teknis ~ Brosur at:</li> <li>C:/Users/Guest/l</li> <li>Teknis ~ Jaminan P</li> <li>C:/Users/Guest/l</li> <li>Teknis ~ Jaminan P</li> </ol> | is (md5: c27b6ae37e14ed73eaf82703c8c92f7c)<br>si Teknis dan Identitas<br>Desktop/Apa yang dimaksud dengan aplikasi SIKaP.docx<br>au Gambar-gambar<br>Desktop/Apa yang dimaksud dengan aplikasi SIKaP.docx<br>urnajual<br>Desktop/Apa yang dimaksud dengan aplikasi SIKaP.docx |
| Penawaran Harga           | Terakhir disimpan beberapa detik yang lalu.<br>Terakhir dienkripsi beberapa detik yang lalu.<br><b>md5:</b> 45c47ef4c546f3cb777b34a42c47e4l | <ul> <li>I CANES ~ ASUFARSI</li> <li>I. C./Users/Guest/I</li> <li>Harga (md5: 45c47ef4c</li> <li>I. Rincian detil harga<br/>- Total (termasuk )</li> <li>APENDO c53989b317e8af56f</li> </ul>                                               | Desktop/Apa yang dimaksud dengan aplikasi SIKaP.docx<br>546f3cb777b34a42c47e4b5)<br>a penawaran<br>pajak): Rp. 3.300.000.000,00<br>8c86dfca6c51a1f                                                                                                    |

#### Bukti Penyedia Berhasil Memasukan Penawaran

Setelah penawaraan dikirim, penyedia akan mendapatkan

struk pengiriman

STRUK PENGIRIMAN

\_\_\_\_\_

Waktu pengiriman: Selasa, 14-02-2017 17:11:23 Nama LPSE: Latihan LPSE LKPP Nama penyedia: PT. Betaconcrete Mixerindo (Betasdasdamix) (8423999) Nama lelang: Pengadaan AC/Working Furniture/Pembangunan/Pengadaan/Peningkatan iro Umum dan Keungan (3682999) Daftar berkas yang dikirim: 1. Surat Penawaran - Masa berlaku: 30 hari 2. Administrasi dan teknis (md5: c27b6ae37e14ed73eaf82703c8c92f7c) 1. Teknis ~ Spesifikasi Teknis dan Identitas 1. C:/Users/Guest/Desktop/Apa yang dimaksud dengan aplikasi SIKaP.docx 2. Teknis ~ Brosur atau Gambar-gambar 1. C:/Users/Guest/Desktop/Apa yang dimaksud dengan aplikasi SIKaP.docx 3. Teknis ~ Jaminan Purnajual

- 1. C:/Users/Guest/Desktop/Apa yang dimaksud dengan aplikasi SIKaP.docx
- 4. Teknis ~ Asuransi
- C:/Users/Guest/Desktop/Apa yang dimaksud dengan aplikasi SIKaP.docx
   Harga (md5: 45c47ef4c546f3cb777b34a42c47e4b5)
- 1. Rincian detil harga penawaran
  - Total (termasuk pajak): Rp. 3.300.000.000,00

\_\_\_

APENDO c53989b317e8af56f8c86dfca6c51a1f

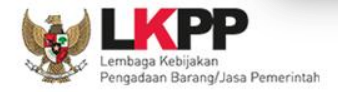

#### Pastikan Penawaran Berhasil Terkirim

|                   | and a                                                                                                    |
|-------------------|----------------------------------------------------------------------------------------------------|
| Dokumen Pengadaan | Dokumen Lelang                                                                                                    |
|                   | Dokumen Pengadaan [151999] - Seminar Kit Sosialisasi/Belanja Barang Persediaan Barang Konsumsi/Sosialisasi Peraturan Perundang-Undangan di<br>Bidang Pengadaan Barang/Jasa/Peraturan Perundang-undangan di Bidang Pengadaan Barang/Japdf |
|                   |                                                                                                    |
| Kualifikasi       | Data Kualifikasi                                                                                                    |
|                   | Dokumen Kualifikasi       Lihat Data       Status : Sudah dikirim pada : 13 Februari 2018 09:47                                                                                                    |
|                   |                                                                                                    |
| Penawaran Anda    | Dokumen Penawaran Administrasi dan Teknis                                                                                                    |
|                   | Sudah dikirim pada: 10 Februari 2018 10:11         Masa berlaku       : 30 Hari Kalender                                                                                                    |
|                   |                                                                                                    |
|                   | Dokumen Penawaran Harga                                                                                                    |
|                   | Sudah dikirim pada: 10 Februari 2018 10:11         Masa berlaku       : 30 Hari Kalender                                                                                                    |

#### Email Pemberitahuan Verifikasi

| BERANDA                                              | DATA PENYEDIA                                                                                             | PAKET BARU                                                   | INBOX                             | LOG AKSES                        | GANTI PASSWORD                 |                     |                     |           | 00    |
|------------------------------------------------------|----------------------------------------------------------------------------------------------------|--------------------------------------------------------------|-----------------------------------|----------------------------------|--------------------------------|---------------------|---------------------|-----------|-------|
| Apendo<br>atina                                      | D 🖉 Petunjuk Pen                                                                                          | ggunaan Aplil                                                | kasi E-Procurem                   | ent Lainnya                      | atino                          | Lati                |                     | La        |       |
| 烤 Latihan LF                                         | PSE LKPP: (LPSE) [KU                                                                                      | JALIFIKASI] Und                                              | angan Pembul                      | ktian Kualifikasi                | - Google Chrome                |                     | _                   |           |       |
| D latihan-l                                          | pse.lkpp.go.id/s                                                                                          | pse4lkpp/reka                                                | anan/inbox/1                      | 144889999                        |                                |                     |                     |           |       |
| (LPSE) [KU                                           | JALIFIKASI] Unda                                                                                          | ngan Pembukt                                                 | ian Kualifikas                    | si                               |                                |                     |                     | ×         | han   |
| Ls                                                   | atine                                                                                                    |                                                              | Latin                             |                                  | Lattin                         |                     | Lating              |           |       |
| Kami meng<br>ID lelang :<br>Nama lelar<br>dan Keuan  | gundang Anda untu<br>145999<br>ng: Pengadaan Tar<br>igan                                                  | uk menghadiri v<br>ngga Akses Lt. N                          | erifikasi terhad<br>Mezzanine/ Pe | lap lelang cepa<br>ngadaan Peral | it<br>latan dan Fasilitas Perk | antoran/ Layanan In | iternal (Overhead)/ | Biro Umum | Penca |
| Waktu : 19<br>Tempat: Go<br>Yang harus<br>Yang harus | ormasi terkait pem<br>Februari 2018 15:<br>edung LKPP Jakar<br>s dibawa : Semua (<br>s hadir : Minimal Ke | buktian sebagai<br>29<br>ta<br>dokumen penun<br>epala Bagian | i berikut:<br>ijang perusaha      | aan                              |                                |                     |                     |           |       |
| Demikian p                                           | penjelasan kami, at                                                                                       | as perhatian da                                              | in kerjasama y                    | rang baik diuca                  | pkan terima kasih.             |                     |                     |           |       |
| Hormat kai                                           | mi.                                                                                                    |                                                              |                                   |                                  |                                |                     |                     |           |       |

#### **Email Pemberitahuan Pemenang Lelang**

|                                                                                                    | PAKET BARU                                                                                                    | INBOX LOG AKSES                                                                                                    | GANTI PASSWORD                                                                                                    |                                                                                                    |                     |         |
|----------------------------------------------------------------------------------------------------|----------------------------------------------------------------------------------------------------|----------------------------------------------------------------------------------------------------|----------------------------------------------------------------------------------------------------|----------------------------------------------------------------------------------------------------|---------------------|---------|
| Apendo Petunjuk Po                                                                                                    | enggunaan Aplikasi                                                                                                    |                                                                                                    | atine                                                                                                    | Latine                                                                                                    | La                  | INBOX 8 |
| Latihan LPSE LKPP: (LPSE) Pe                                                                                                    | engumuman Pemena                                                                                                    | ang Lelang - Google Chron                                                                                                    | ne                                                                                                    | -                                                                                                    | $\Box$ $\times$     |         |
| atihan-lpse.lkpp.go.id/s                                                                                                    | spse4lkpp/rekanar                                                                                                    | n/inbox/14499999                                                                                                    |                                                                                                    |                                                                                                    |                     |         |
| PSE) Pengumuman Peme                                                                                                    | enang Lelang                                                                                                    |                                                                                                    |                                                                                                    |                                                                                                    | ×                   | han     |
| Lating                                                                                                    | L s                                                                                                    | 21111-                                                                                                    | Lating                                                                                                    | Lating                                                                                                    | _                   | 11.0    |
| ami mengucapkan terima k<br>amuan Makan MT Regula                                                                                                    | asih atas partisipasi                                                                                                    | Bapak/Ibu yang telah ber                                                                                                    | peran aktif pada paket peke<br>Lavanan Pengadaan Seca                                                                                      | rjaan ID Lelang: <b>127999</b> , Nama<br>a Elektronik/Direktorat Penge                                         | Lelang:             |         |
| Kami mengucapkan terima k<br>amuan Makan MT Regule<br>IPSE, bersamaan dengan ir<br>Nama NPWP                                                                                                    | asih atas partisipasi<br>r/ <b>Bimtek SPSE dan</b><br>ni kami sampaikan da                                                                                  | Bapak/Ibu yang telah berp<br><b>Sistem Pendukungnya/I</b><br>aftar peserta pada paket p                                                               | peran aktif pada paket peke<br><b>Layanan Pengadaan Secar</b><br>bekerjaan tersebut diatas:                                                | rjaan ID Lelang: <b>127999</b> , Nama<br>'a Elektronik/Direktorat Penge                                        | Lelang:<br>embangan | Penc    |
| Kami mengucapkan terima k<br>amuan Makan MT Regule<br>SPSE, bersamaan dengan ir<br>Nama NPWP<br>REKANAN 503156431321                                                                                                | asih atas partisipasi<br>r/ <b>Bimtek SPSE dan</b><br>ni kami sampaikan di                                                                                  | Bapak/Ibu yang telah berj<br>I <b>Sistem Pendukungnya/I</b><br>aftar peserta pada paket p                                                             | peran aktif pada paket peke<br><b>Layanan Pengadaan Secar</b><br>bekerjaan tersebut diatas:                                                | rjaan ID Lelang: <b>127999</b> , Nama<br>'a <b>Elektronik/Direktorat Peng</b> e                                | Lelang:<br>embangan | Penc    |
| Kami mengucapkan terima k<br>lamuan Makan MT Regule<br>SPSE, bersamaan dengan ir<br>Nama NPWP<br>REKANAN 503156431321<br>Bahwa panitia lelang telah m                                                               | asih atas partisipasi<br>r/ <b>Bimtek SPSE dan</b><br>ni kami sampaikan di<br>nenetapkan <b>"REKAN</b>                                                      | Bapak/Ibu yang telah berp<br>Sistem Pendukungnya/I<br>aftar peserta pada paket p<br>MAN 50'' sebagai pemenar                                          | peran aktif pada paket peke<br><b>Layanan Pengadaan Secai</b><br>bekerjaan tersebut diatas:<br>ng lelang ini.                              | rjaan ID Lelang: <b>127999</b> , Nama<br>'a <b>Elektronik/Direktorat Peng</b> e                                | Lelang:<br>embangan | Penc    |
| Kami mengucapkan terima k<br>lamuan Makan MT Regule<br>SPSE, bersamaan dengan ir<br>Nama NPWP<br>REKANAN 503156431321<br>Bahwa panitia lelang telah m<br>Jntuk mendapat informasi le<br>download) berita acara hasi | tasih atas partisipasi<br>r/ <b>Bimtek SPSE dan</b><br>ni kami sampaikan di<br>henetapkan <b>"REKAN</b><br>tibih lanjut Bapak/Ibu<br>il pelelangan paket te | Bapak/Ibu yang telah berj<br>Sistem Pendukungnya/I<br>aftar peserta pada paket p<br>NAN 50'' sebagai pemenar<br>i dapat meninjau kembali S<br>erkait. | peran aktif pada paket peke<br><b>Layanan Pengadaan Secar</b><br>pekerjaan tersebut diatas:<br>ng lelang ini.<br>Sistem Pengadaan Secara E | rjaan ID Lelang: <b>127999</b> , Nama<br><b>a Elektronik/Direktorat Penge</b><br>Slektronik (SPSE) dan mengund | Lelang:<br>embangan | Penc    |

#### **Download Dokumen Kontrak**

| Hasil Evaluasi                                | Pengumuman Pemenang                                                                                                  | Hasil Evaluasi                                                                   |
|-----------------------------------------------|----------------------------------------------------------------------------------------------------|----------------------------------------------------------------------------------|
|                                               | Urutan 1 ***<br>* Penawaran Terendah<br>* Pemenang By Verifikasi Pokja<br>* Pemenang Berkontrak                      | REKANAN 50                                                                       |
| Berita Acara                                  | Berita Acara Hasil Pelelangan                                                                                        |                                                                                  |
|                                               | ⊕ Berita Acara Hasil Pelelangan-127999.pdf                                                                           | (12 FEBRUARI 2018 10:44)                                                         |
|                                               |                                                                                                    |                                                                                  |
|                                               | Berita Acara Hasil Pelelangan dapat di <i>downlo</i>                                                                 | pad pada saat Tahap Pengumuman Pemenang                                          |
| Informasi Lainnya                             |                                                                                                    |                                                                                  |
| Surat Penunjukan                              | SPPBJ.pdf (08 FEBRUARI 2018)                                                                                         | Pada halaman informasi lelang, penyedia bisa mendownload                         |
| Download Dokumen Akhir                        | Surat Perjanjian :Surat Perjanjian.pdf<br>SPMK / Surat Pesanan:SPMK.pdf<br>BAST 1 :BAP.pdf<br>Pembayaran 1 :BAST.pdf | dokumen kontrak (SPPBJ, Surat Perjanjian, Surat Pesanan, BAST<br>dan Pembayaran) |
| LERBORA Kebijakan<br>Pengadaan Barano/Jasa Pe | rmerintah                                                                                                    |                                                                                  |

#### Email Pemberitahuan Berkontrak

|                        |                                            |                 |              |                  |                         |                     |                  |   |          | ~ 2     |
|------------------------|--------------------------------------------|-----------------|--------------|------------------|-------------------------|---------------------|------------------|---|----------|---------|
| BERANDA                | DATA PENYEDIA                              | PAKET BARU      | INBOX        | LOG AKSES        | GANTI PASSWORD          |                     |                  |   |          | 00      |
| 🗧 📥 Apendo             | D 🖉 Petunjuk Pen                           | ggunaan Apli    | kasi E-Procu | rement Lainnya   | Latilla.                | 1 at ID             |                  |   | attim    |         |
| 📌 Latihan Ll           | PSE LKPP: (LPSE) Un                        | dangan Kontra   | k - Google   | Chrome           |                         |                     | _                |   | ×        | INBOX 8 |
| 🛈 latihan-             | lpse.lkpp.go.id/s                          | pse4lkpp/rek    | anan/inbo    | x/14498999       |                         |                     |                  |   |          | _       |
| (LPSE) Un              | dangan Kontrak                             |                 |              |                  |                         |                     |                  | × | <b>^</b> |         |
| L                      | atine                                      |                 | Latin        |                  | Latin                   |                     | Lating           |   | nar      | n       |
|                        |                                            |                 |              |                  |                         |                     |                  |   |          |         |
| REKANAN                | 1 50                                       |                 |              |                  |                         |                     |                  |   |          | _       |
| di<br>Tempat           |                                            |                 |              |                  |                         |                     |                  |   |          |         |
| Tompat                 |                                            |                 |              |                  |                         |                     |                  |   |          |         |
| Kami men               | gundang Anda untu                          | uk menghadiri p | penandatan   | gan kontrak terl | hadap lelang            |                     |                  |   |          |         |
| Nama lela              | 127999<br>ng: Jamuan Makan                 | MT Reguler/B    | imtek SPSE   | dan Sistem Pe    | endukungnya/Layanan Pen | gadaan Secara Elekt | ronik/Direktorat |   |          |         |
| Pengemba               | angan SPSE                                 | 0               |              |                  |                         | 5                   |                  |   |          | Penca   |
| dengan int             | formasi terkait konti                      | rak sebagai be  | rikut:       |                  |                         |                     |                  |   |          |         |
| Waktu : 28             | 3 Februari 2018 10:                        | 51              |              |                  |                         |                     |                  |   |          |         |
| Tempat: Ja             | akarta                                     | Delever         |              |                  |                         |                     |                  |   |          |         |
| Yang haru<br>Yang haru | s dibawa : Semua i<br>s hadir : Section He | Dokumen<br>ead  |              |                  |                         |                     |                  |   |          |         |
|                        |                                            |                 |              |                  |                         |                     |                  |   |          |         |
| Demikian               | penjelasan kami, at                        | tas perhatian d | an kerjasan  | na yang baik diu | ucapkan terima kasih.   |                     |                  |   |          |         |
| Hormat ka              | imi,                                       |                 |              |                  |                         |                     |                  |   |          |         |
|                        |                                            |                 |              |                  |                         |                     |                  |   |          |         |

Kepanitiaan 50

#### Untuk melihat video terkait pengadaan pada SPSE, silahkan mengunjungi channel youtube eproc LKPP

https://www.youtube.com/user/eprocLKPP/videos

Penyedia juga bisa melihat pertanyaan yang sering ditanyakan terkait pengadaan pada SPSE, silahkan mengunjungi FAQ eproc LKPP

https://eproc.lkpp.go.id/faq

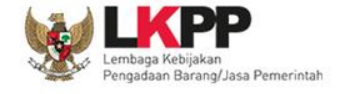

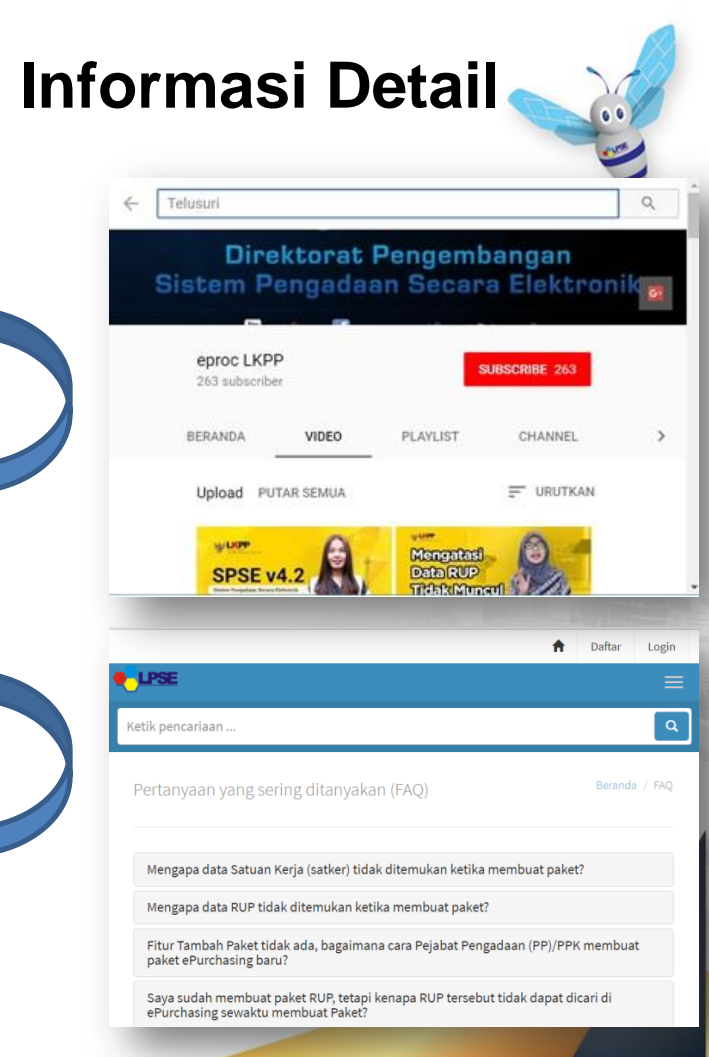

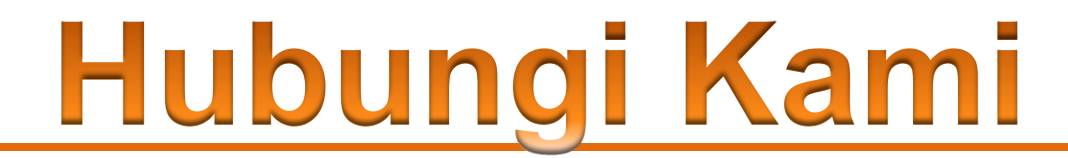

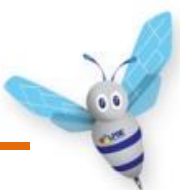

Call Center LKPP : 144

Helpdesk SPSE : helpdeskpspse@gmail.com helpdesk-lpse@lkpp.go.id

ALAMAT: Kawasan Rasuna EpicentrumJalan Epicentrum Tengah Lot 11B, Jakarta Selatan DKI Jakarta 12940 Website: <u>https://eproc.lkpp.go.id</u>

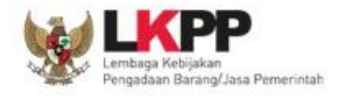

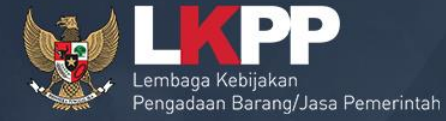

00

# TERIMA KASIH

Trainer and User Support Direktorat Pengembangan Sistem Pengadaan Secara Elektronik Gd. LKPP Lantai 5, Kompleks Rasuna Epicentrum JI. Epicentrum Tengah Lot 11 B, Jakarta